# FMC 4 通道高速 AD 模块 FL9627 用户手册

**Rev 1.0** 

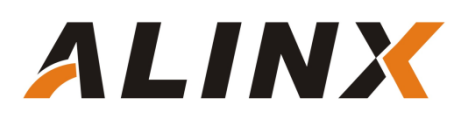

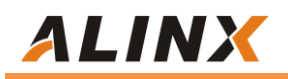

版权声明:

Copyright ©2012-2018 芯驿电子科技 (上海)有限公司

公司网址:

Http://www.alinx.com.cn

技术论坛: http://www.heijin.org

官方旗舰店: <u>http://alinx.jd.com</u>

邮箱: avic@alinx.com.cn

电话: 021-67676997

传真: 021-37737073

ALINX 微信公众号:

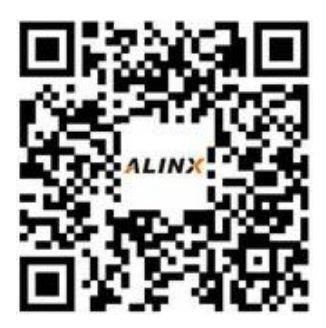

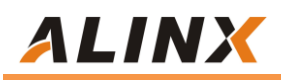

#### 文档修订记录:

| 版本  | 时间        | 描述            |
|-----|-----------|---------------|
| 1.0 | 2018/8/20 | First Release |
|     |           |               |
|     |           |               |
|     |           |               |
|     |           |               |
|     |           |               |
|     |           |               |

## 第一部分 FMC 高速 AD 模块说明介绍

黑金 FMC 高速 AD 模块 FL9627 为 4 路 125MSPS, 12 位的模拟信号转数 字信号模块。 FMC 模块的 AD 转换采用了 2 片 ADI 公司的 AD9627 芯片,每个 AD9627 芯片支持 2 路 AD 输入转换,所以 2 片 AD9627 芯片一共支持 4 路的 AD 输入转换。模拟信号输入的电压范围为-5V~+5V,接口为 SMA 插座。

模块有一个标准的 LPC 的 FMC 接口,用于连接 FPGA 开发板, FMC 的连接器型号为: ASP 134604 01

FL9627 模块实物照片如下:

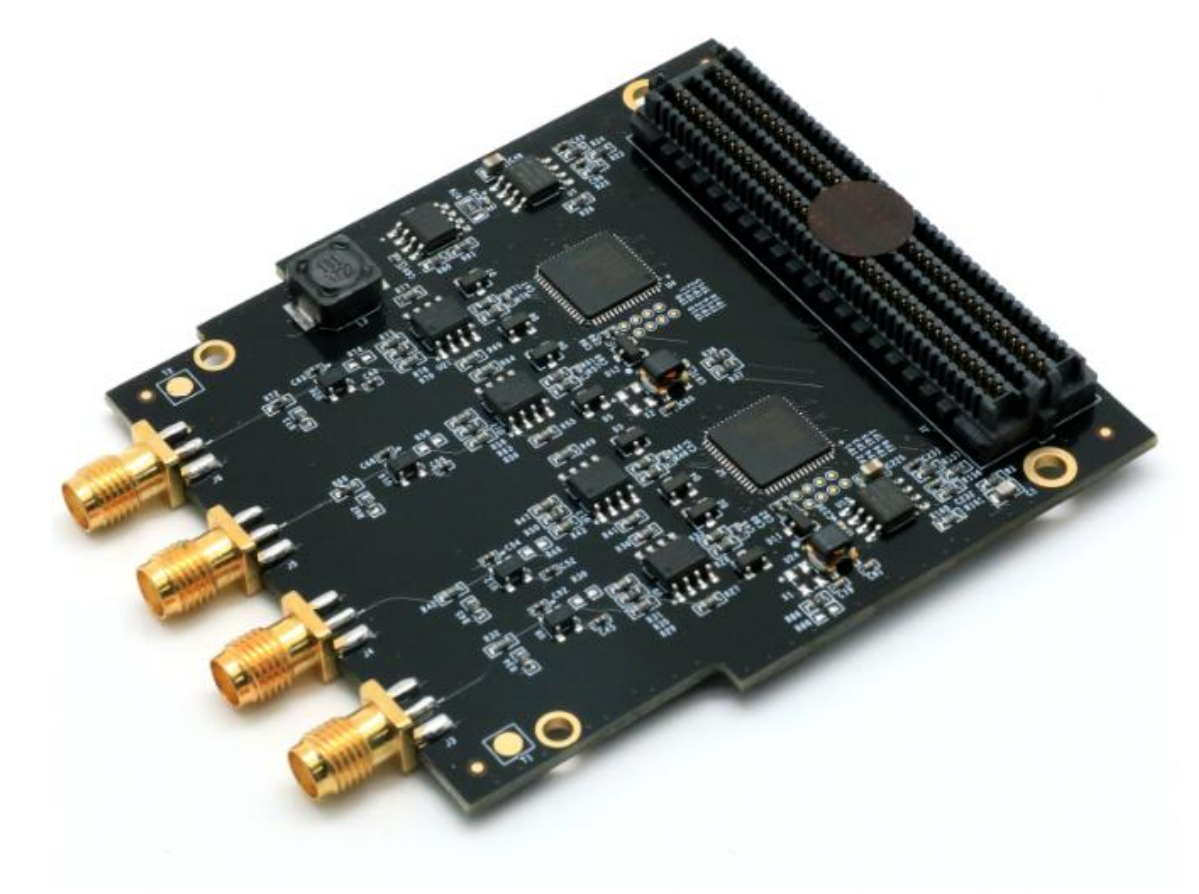

FL9627 模块实物图

## 1.1 FL9627 模块的参数说明

以下为 FL9627 高速 AD 模块的详细参数:

- ▶ AD 转换芯片:2片 AD9627
- ▶ AD 转换通道:4路;
- ➢ AD 采样速率: 125MSPS;
- ➢ AD 采样数据位数: 12 位;
- ▶ 数字接口电平标准:+1.8V的 LVDS 电平
- ▶ AD 模拟信号输入范围:-5V~+5V;
- ▶ 模拟信号输入接口: SMA 接口;
- ▶ 配置接口: SPI 接口;
- ▶ 工作温度:-40°~85°;

## 1.2 FL9627 模块的结构图

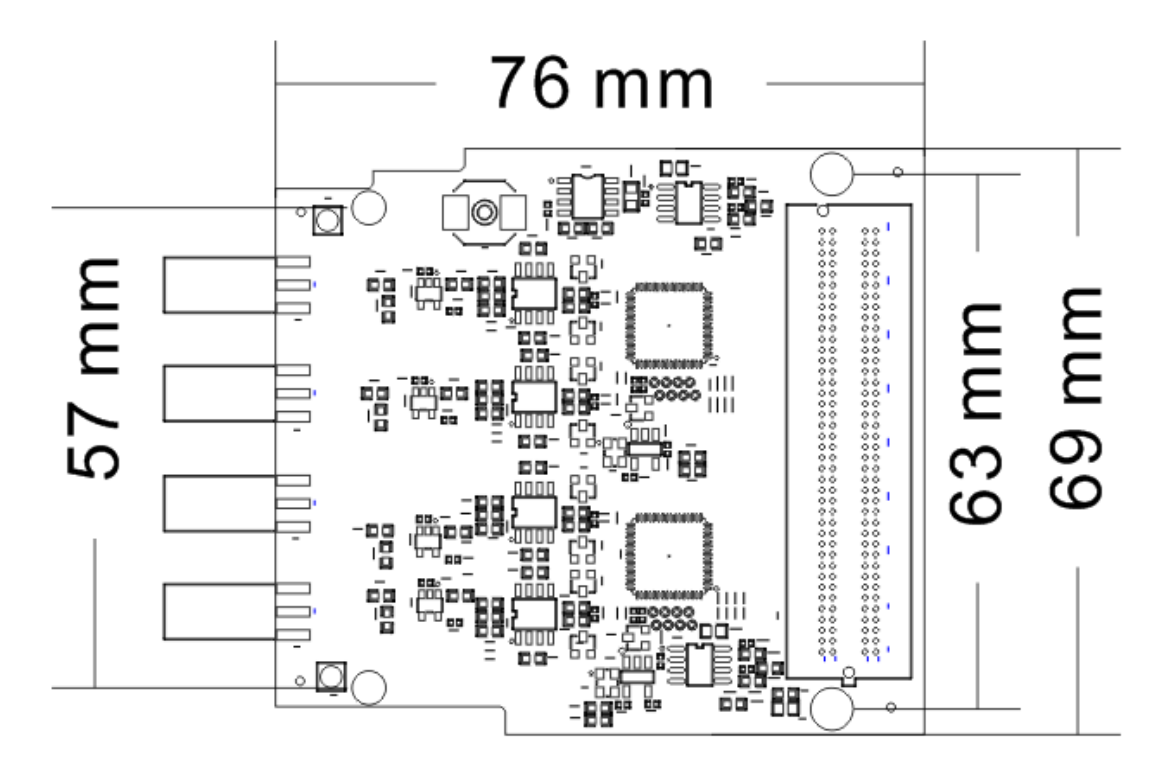

FL9627 高速 AD 模块尺寸结构图

# 第二部分 模块功能说明

## 2.1 FL9627 模块原理框图

FL9627 模块的原理设计框图如下:

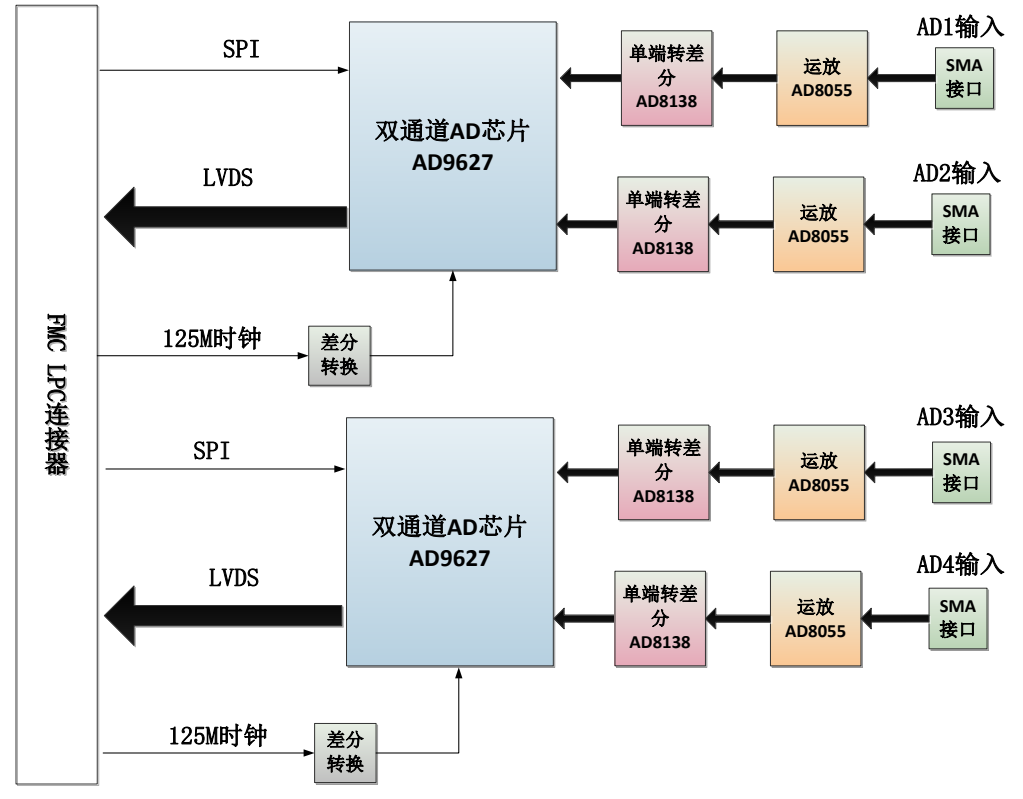

关于 AD9627 的电路具体参考设计请参考 AD9267 的芯片手册。

## 2.2 运放电路

板上通过 300Mhz 带宽的 AD8055 芯片和分压电阻把-5V~+5V 输入的电压 缩小成-1V~+1V。如果用户想输入更宽范围的电压输入只要修改前端的分压电阻 的阻值。

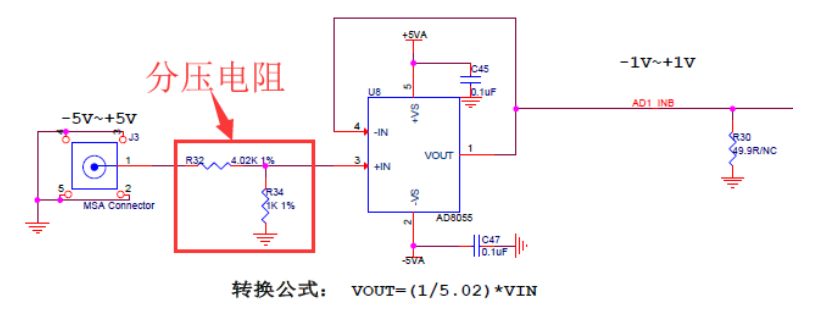

下表为模拟输入信号和 AD8055 运放输出后的电压对照表:

| AD 模拟输入值 | AD8055 运放输出 |
|----------|-------------|
| -5V      | -1V         |
| 0V       | 0V          |
| +5V      | +1V         |

## 2.3 单端转差分及 AD 转换

-1V~+1V 的输入电压通过 AD8138 芯片转换成差分信号(VIN+ - VIN-), 差分信号的共模电平由 AD 的 CML 管脚决定。

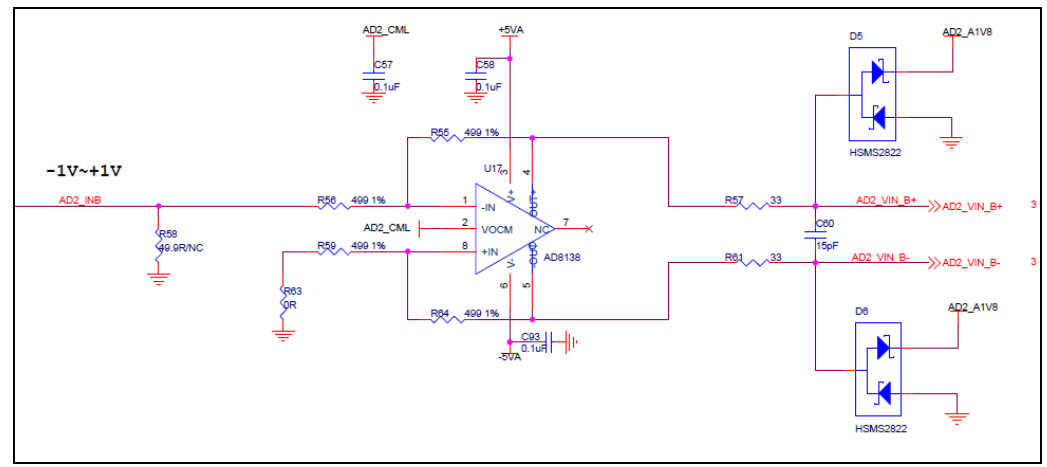

#### 下表为模拟输入信号到 AD8138 差分输出后的电压对照表:

| AD 模拟输入值 | AD8055 运放输出 | AD8138 差分输出(VIN+-VIN-) |
|----------|-------------|------------------------|
| -5V      | -1V         | +1V                    |
| 0V       | 0V          | 0V                     |
| +5V      | +1V         | -1V                    |

如果 AD 配置成 Offset Binary Output Mode 的时候, AD 转换的值如下图所示:

| Input (V) | Condition (V)     | Offset Binary Output Mode |
|-----------|-------------------|---------------------------|
| VIN+-VIN- | < VREF 0.5 LSB    | 0000 0000 0000            |
| VIN+-VIN- | = -VREF           | 0000 0000 0000            |
| VIN+-VIN- | = 0               | 1000 0000 0000            |
| VIN+-VIN- | = +VREF - 1.0 LSB | 1111 1111 1111            |
| VIN+-VIN- | > +VREF – 0.5 LSB | 1111 1111 1111            |

Table 16. Output Data Format

在模块电路设计中, AD9627 的 VREF 的值为 1V, 这样最终的模拟信号输入和 AD 转换的数据如下:

| AD 模拟输入值 | AD8055 运放 | AD8138 差分输出 | AD9627 数字输出  |
|----------|-----------|-------------|--------------|
|          | 输出        | (VIN+-VIN-) |              |
| -5V      | -1V       | +1V         | 11111111111  |
| 0V       | 0V        | 0V          | 100000000000 |
| +5V      | +1V       | -1V         | 000000000000 |

从表中我们可以看出,-5V 输入的时候,AD9627 转换的数字值最大,+5V 输入的时候,AD9627 转换的数字值反而最小。

#### 2.4 FL9627 数字输出时序

AD9627 双通道 AD 的数字输出配置成了+1.8V 的 LVDS 输出模式, 2 路通 道(A 和 B) 共用一对差分时钟信号和 12 对差分数据信号。数据输出的顺序为交 替输出,一路 AD 在时钟的上升沿输出,另外一路 AD 数据在时钟的下降沿输出。

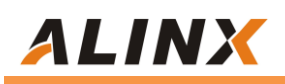

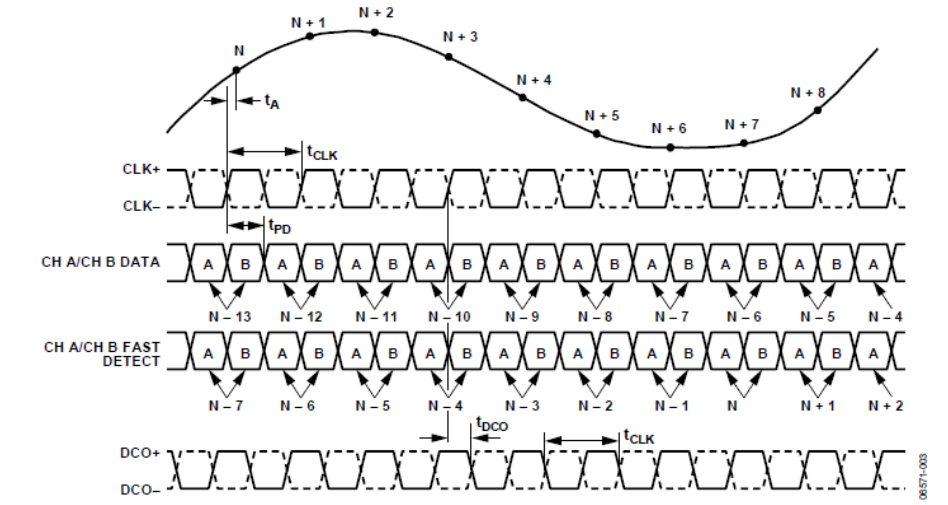

Figure 3. LVDS Mode Data and Fast Detect Output Timing (Fast Detect Mode Select Bits = 001 Through Fast Detect Mode Select Bits = 100)

## 2.5 FL9627 LVDS 标准

从 AD9627 的芯片手册里我们可以看到, AD9627 输出的+1.8V LVDS 的电 平标准如下:

| Parameter                                              | Temperature | Min  | Тур  | Мах  | Unit |
|--------------------------------------------------------|-------------|------|------|------|------|
| LVDS Mode—DRVDD = 1.8 V                                |             |      |      |      |      |
| Differential Output Voltage (Vod), ANSI Mode           | Full        | 250  | 350  | 450  | mV   |
| Output Offset Voltage (Vos), ANSI Mode                 | Full        | 1.15 | 1.25 | 1.35 | V    |
| Differential Output Voltage (Vod), Reduced Swing Mode  | Full        | 150  | 200  | 280  | mV   |
| Output Offset Voltage ( $V_{OS}$ ), Reduced Swing Mode | Full        | 1.15 | 1.25 | 1.35 | V    |

#### 而 FPGA 芯片的+2.5V LVDS 输入的电平标准如下

#### Table 12: LVDS\_25 DC Specifications

| Symbol           | DC Parameter                                                                                                    | Conditions | Min   | Тур   | Max   | Units |
|------------------|----------------------------------------------------------------------------------------------------|------------|-------|-------|-------|-------|
| V <sub>CCO</sub> | Supply Voltage                                                                                                    |            | 2.375 | 2.500 | 2.625 | V     |
| VIDIFF           | Differential Input Voltage:<br>$(\underline{Q} - \overline{Q}), \underline{Q} = High$<br>$(\overline{Q} - Q), \overline{Q} = High$ |            | 100   | 350   | 600   | mV    |
| VICM             | Input Common-Mode Voltage                                                                                                    |            | 0.300 | 1.200 | 1.500 | ۷     |

说明 AD9627 输出的差分信号完全满足 FPGA 的+2.5V 的 LVDS 输入电平标

准。

## 2.6 模块 FMC LPC 的引脚分配:

下面只列了电源和 AD 芯片接口的信号, GND 的信号没有列出, 具体用户可以参考原理图。

| Pin Number | Signal Name  | Description                      |
|------------|--------------|----------------------------------|
| C35        | +12V         | 12V 电源输入                         |
| C37        | +12V         | 12V 电源输入                         |
| D32        | +3.3V        | 3.3V 电源输入                        |
| C34        | GAO          | EEPROM 地址位 0 位                   |
| D35        | GA1          | EEPROM 地址位1位                     |
| D8         | CLK1_125M    | AD1 芯片的 125M 参考时钟输入              |
| G6         | AD1_DCO+     | AD1 通道 A 和通道 B LVDS 的数据时钟输出-P.   |
| G7         | AD1_DCO-     | AD1 通道 A 和通道 B LVDS 的数据时钟输出-N.   |
| H7         | AD1_DO+      | AD1 通道 A 和通道 B LVDS 的数据 0 输出-P.  |
| H8         | AD1_DO-      | AD1 通道 A 和通道 B LVDS 的数据 0 输出-N.  |
| C10        | AD1_D1+      | AD1 通道 A 和通道 B LVDS 的数据 1 输出-P.  |
| C11        | AD1_D1-      | AD1 通道 A 和通道 B LVDS 的数据 1 输出-N.  |
| D11        | AD1_D2+      | AD1 通道 A 和通道 B LVDS 的数据 2 输出-P.  |
| D12        | AD1_D2-      | AD1 通道 A 和通道 B LVDS 的数据 2 输出-N.  |
| H10        | AD1_D3+      | AD1 通道 A 和通道 B LVDS 的数据 3 输出-P.  |
| H11        | AD1_D3-      | AD1 通道 A 和通道 B LVDS 的数据 3 输出-N.  |
| C14        | AD1_D4+      | AD1 通道 A 和通道 B LVDS 的数据 4 输出-P.  |
| C15        | AD1_D4-      | AD1 通道 A 和通道 B LVDS 的数据 4 输出-N.  |
| G12        | AD1_D5+      | AD1 通道 A 和通道 B LVDS 的数据 5 输出-P.  |
| G13        | AD1_D5-      | AD1 通道 A 和通道 B LVDS 的数据 5 输出-N.  |
| H13        | AD1_D6+      | AD1 通道 A 和通道 B LVDS 的数据 6 输出-P.  |
| H14        | AD1_D6-      | AD1 通道 A 和通道 B LVDS 的数据 6 输出-N.  |
| D14        | AD1_D7+      | AD1 通道 A 和通道 B LVDS 的数据 7 输出-P.  |
| D15        | AD1_D7-      | AD1 通道 A 和通道 B LVDS 的数据 7 输出-N.  |
| G15        | AD1_D8+      | AD1 通道 A 和通道 B LVDS 的数据 8 输出-P.  |
| G16        | AD1_D8-      | AD1 通道 A 和通道 B LVDS 的数据 8 输出-N.  |
| H16        | AD1_D9+      | AD1 通道 A 和通道 B LVDS 的数据 9 输出-P.  |
| H17        | AD1_D9-      | AD1 通道 A 和通道 B LVDS 的数据 9 输出-N.  |
| D17        | AD1_D10+     | AD1 通道 A 和通道 B LVDS 的数据 10 输出-P. |
| D18        | AD1_D10-     | AD1 通道 A 和通道 B LVDS 的数据 10 输出-N. |
| C18        | AD1_D11+     | AD1 通道 A 和通道 B LVDS 的数据 11 输出-P. |
| C19        | AD1_D11-     | AD1 通道 A 和通道 B LVDS 的数据 11 输出-N. |
| G9         | AD1_SPI_CS   | AD1 芯片的 SPI 通信片选信号               |
| G10        | AD1_SPI_SDIO | AD1 芯片的 SPI 通信数据信号               |
| D9         | AD1_SPI_SCLK | AD1 芯片的 SPI 通信时钟信号               |
| G19        | AD1_SMI_SCLK | AD1 监控信号串行输出时钟信号                 |
| G18        | AD1_SMI_SDFS | AD1 监控信号串行输出数据帧同步信号              |

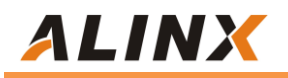

| H19 | AD1_SMI_SDO  | AD1 监控信号串行输出数据信号                 |
|-----|--------------|----------------------------------|
| D20 | CLK2_125M    | AD2 芯片的 125M 参考时钟输入              |
| C22 | AD2_DCO+     | AD2 通道 A 和通道 B LVDS 的数据时钟输出-P.   |
| C23 | AD2_DCO-     | AD2 通道 A 和通道 B LVDS 的数据时钟输出-N.   |
| G21 | AD2_DO+      | AD2 通道 A 和通道 B LVDS 的数据 0 输出-P.  |
| G22 | AD2_DO-      | AD2 通道 A 和通道 B LVDS 的数据 0 输出-N.  |
| H22 | AD2_D1+      | AD2 通道 A 和通道 B LVDS 的数据 1 输出-P.  |
| H23 | AD2_D1-      | AD2 通道 A 和通道 B LVDS 的数据 1 输出-N.  |
| C26 | AD2_D2+      | AD2 通道 A 和通道 B LVDS 的数据 2 输出-P.  |
| C27 | AD2_D2-      | AD2 通道 A 和通道 B LVDS 的数据 2 输出-N.  |
| G24 | AD2_D3+      | AD2 通道 A 和通道 B LVDS 的数据 3 输出-P.  |
| G25 | AD2_D3-      | AD2 通道 A 和通道 B LVDS 的数据 3 输出-N.  |
| H25 | AD2_D4+      | AD2 通道 A 和通道 B LVDS 的数据 4 输出-P.  |
| H26 | AD2_D4-      | AD2 通道 A 和通道 B LVDS 的数据 4 输出-N.  |
| D26 | AD2_D5+      | AD2 通道 A 和通道 B LVDS 的数据 5 输出-P.  |
| D27 | AD2_D5-      | AD2 通道 A 和通道 B LVDS 的数据 5 输出-N.  |
| G27 | AD2_D6+      | AD2 通道 A 和通道 B LVDS 的数据 6 输出-P.  |
| G28 | AD2_D6-      | AD2 通道 A 和通道 B LVDS 的数据 6 输出-N.  |
| H28 | AD2_D7+      | AD2 通道 A 和通道 B LVDS 的数据 7 输出-P.  |
| H29 | AD2_D7-      | AD2 通道 A 和通道 B LVDS 的数据 7 输出-N.  |
| G30 | AD2_D8+      | AD2 通道 A 和通道 B LVDS 的数据 8 输出-P.  |
| G31 | AD2_D8-      | AD2 通道 A 和通道 B LVDS 的数据 8 输出-N.  |
| H31 | AD2_D9+      | AD2 通道 A 和通道 B LVDS 的数据 9 输出-P.  |
| H32 | AD2_D9-      | AD2 通道 A 和通道 B LVDS 的数据 9 输出-N.  |
| G33 | AD2_D10+     | AD2 通道 A 和通道 B LVDS 的数据 10 输出-P. |
| G34 | AD2_D10-     | AD2 通道 A 和通道 B LVDS 的数据 10 输出-N. |
| H34 | AD2_D11+     | AD2 通道 A 和通道 B LVDS 的数据 11 输出-P. |
| H35 | AD2_D11-     | AD2 通道 A 和通道 B LVDS 的数据 11 输出-N. |
| D21 | AD2_SPI_CS   | AD2 芯片的 SPI 通信片选信号               |
| D23 | AD2_SPI_SDIO | AD2 芯片的 SPI 通信数据信号               |
| D24 | AD2_SPI_SCLK | AD2 芯片的 SPI 通信时钟信号               |
| G37 | AD2_SMI_SCLK | AD2 芯片监控信号串行输出时钟信号               |
| G36 | AD2_SMI_SDFS | AD2 芯片监控信号串行输出数据帧同步信号            |
| H37 | AD2_SMI_SDO  | AD2 芯片监控信号串行输出数据信号               |
| H20 | AD_SYNC      | 数字同步信号                           |
| C30 | SCL          | EEPROM 的 I2C 时钟                  |
| C31 | SDA          | EEPROM 的 I2C 数据                  |
| G39 | VADJ         | VADJ电源输入                         |
| H40 | VADJ         | VADJ电源输入                         |

## 第三部分 AD 采样 DEMO 程序说明

我们提供了黑金 FPGA 开发板的 AD 采集和显示的例程,在这个例程中 2 个 AD9627 输入的差分 LVDS 时钟信号和差分 LVDS 数据信号通过 IBUFDS 模块分 别转换成单端信号,12 位的数据再通过 IDDR 模块转换成 A 通道 12 位数据和 B 通道 12 位数据。A 通道和 B 通道的 12 位数据通过 ILA 在线 debug 观察。

上电后,需要对 AD9267 的寄存器进行配置,这里使用 SPI 总线对每个 AD9267 芯片进行寄存器配置,使得 AD9627 工作在 LVDS 模式。

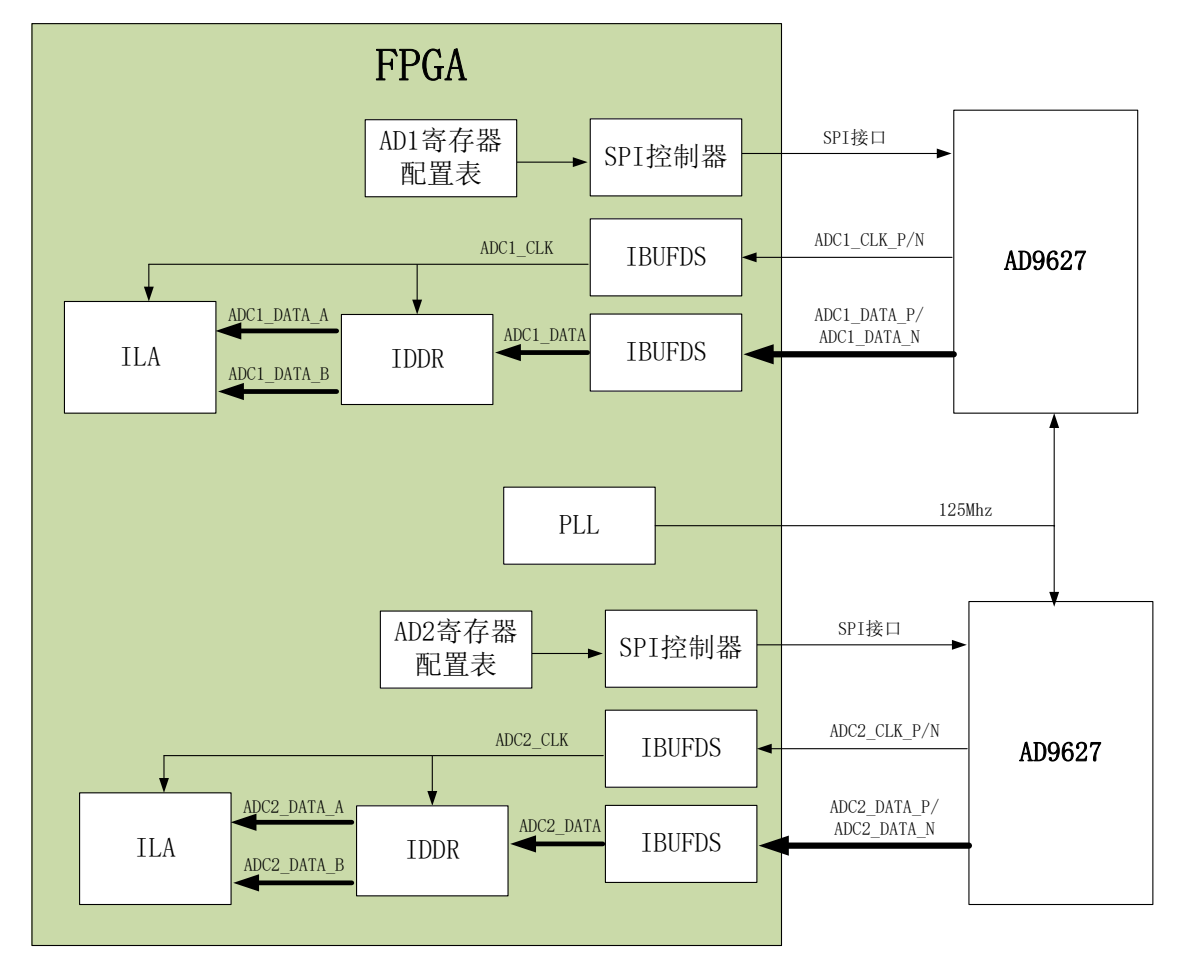

FPGA的 AD 测试的功能框图如下:

下面对 FPGA 程序中用到的各个模块做一下简单的功能介绍:

#### 1. lut\_config.v

AD9627寄存器配置表,这里只配置了2个寄存器的值,一个是寄存器 0x14,

另一个是寄存器 0x FF。

对寄存器 0x14 配置成 LVDS 输出格式,输出为 offset binary 模式。

| Addr<br>(Hex) | Register<br>Name | Bit 7<br>(MSB)                                                                                                    | Bit 6                                           | Bit 5 | Bit 4                           | Bit 3 | Bit 2                       | Bit 1                                                       | Bit 0<br>(LSB)                                      | Default<br>Value<br>(Hex) | Default<br>Notes/<br>Comments                              |
|---------------|------------------|----------------------------------------------------------------------------------------------------|-------------------------------------------------|-------|---------------------------------|-------|-----------------------------|-------------------------------------------------------------|-----------------------------------------------------|---------------------------|------------------------------------------------------------|
| 0x14          | Output Mode      | Drive<br>strength<br>0 V to 3.3 V<br>CMOS or<br>ANSI<br>LVDS;<br>1 V to 1.8 V<br>CMOS or<br>reduced<br>LVDS<br>(global) | Output type<br>0 = CMOS<br>1 = LVDS<br>(global) | Open  | Output<br>enable bar<br>(local) | Open  | Output<br>invert<br>(local) | 00 = offse<br>01 = twos<br>01 = gray<br>11 = offse<br>(loca | et binary<br>complement<br>code<br>et binary<br>al) | 0x00                      | Configures the<br>outputs and<br>the format of<br>the data |

对寄存器 0x14 配置后,需要对 0xFF 寄存器的最低位写1后才能生效。

| Addr<br>(Hex) | Register<br>Name | Bit 7<br>(MSB) | Bit 6 | Bit 5 | Bit 4 | Bit 3 | Bit 2 | Bit 1 | Bit 0<br>(LSB) | Default<br>Value<br>(Hex) | Default<br>Notes/<br>Comments                                                           |
|---------------|------------------|----------------|-------|-------|-------|-------|-------|-------|----------------|---------------------------|-----------------------------------------------------------------------------------------|
| 0xFF          | Transfer         | Open           | Open  | Open  | Open  | Open  | Open  | Open  | Transfer       | 0x00                      | Synchronously<br>transfers data<br>from the<br>master shift<br>register to the<br>slave |

具体的寄存器含义大家参考 AD9627 芯片手册。

#### 2. spi\_config.v

此模块通过调用 SPI 通信模块(adc\_spi.v)对 AD9627 芯片进行寄存器配置,

配置的寄存器地址和值定义在 lut\_config.v 文件里。

#### 3. top.v

top 模块除了实例化上面的子模块外,还实现以下几个功能。

- ◇ 调用 PLL IP 产生 AD9627 芯片所需的 125Mhz 参考时钟。
- ◇ 调用 IBUFDS 原语实现 LVDS 差分时钟信号和数据信号转换成单端时钟和单端数据。
- ◇ 调用 IDDR 原语实现双沿的 A, B 通道的数据转换成单沿的 A 通道数据和 B 通道数据。

# ALINX

### 4. xdc 约束文件

xdc 约束文件里定义了两个 AD 的通信的管脚及 ILA 调试接口,用户可以自 己修改 ILA 的接口信号来观察自己想观察的信号。

# 第四部分 硬件连接和测试

FL9627 模块和 FPGA 开发板的硬件连接很简单,只要把 FMC 接口跟开发板的 FMC 接口对插就可以,然后用螺丝固定。我们这边使用信号发生器产生模拟信号连接到 AD1\_A 通道的 SMA 接口上。以下为黑金 AX7325 开发板的和 FL9627 的硬件连接图:

开发板上电, 信号发生器产生-5V~+5V 的正选波 , 频率为 200Khz, 然后在 Vivado 环境下下载程序 ,

| 🝌 Program Device                                                      |                                                                                                    | ×  |
|-----------------------------------------------------------------------|----------------------------------------------------------------------------------------------------|----|
| Select a bitstream prog<br>select a debug probes<br>programming file. | gramming file and download it to your hardware device. You can optionally file that corresponds to the debug cores contained in the bitstream | 4  |
|                                                                       |                                                                                                    | _  |
| Bitstre <u>a</u> m file:                                              | E:/Project/AX7325/adc_test_4ch/adc_test.runs/impl_1/top.bit                                                                                   |    |
| Debu <u>q</u> probes file:                                            | E:/Project/AX7325/adc_test_4ch/adc_test.runs/impl_1/top.ltx                                                                                   |    |
| ✓ Enable end of s                                                     | tartup check                                                                                                    |    |
|                                                                       |                                                                                                    |    |
|                                                                       |                                                                                                    |    |
| ?                                                                     | Program Canc                                                                                                    | el |

这里会出现 hw\_ila\_1 的界面,在 hw\_ila\_1 界面里显示第一路 AD 模块的通 道 A 和通道 B 的 AD 采集数据。点击"Run trigger mode for this ILA core"按钮, adc1\_data\_a\_d0 通道会显示正选波。

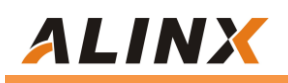

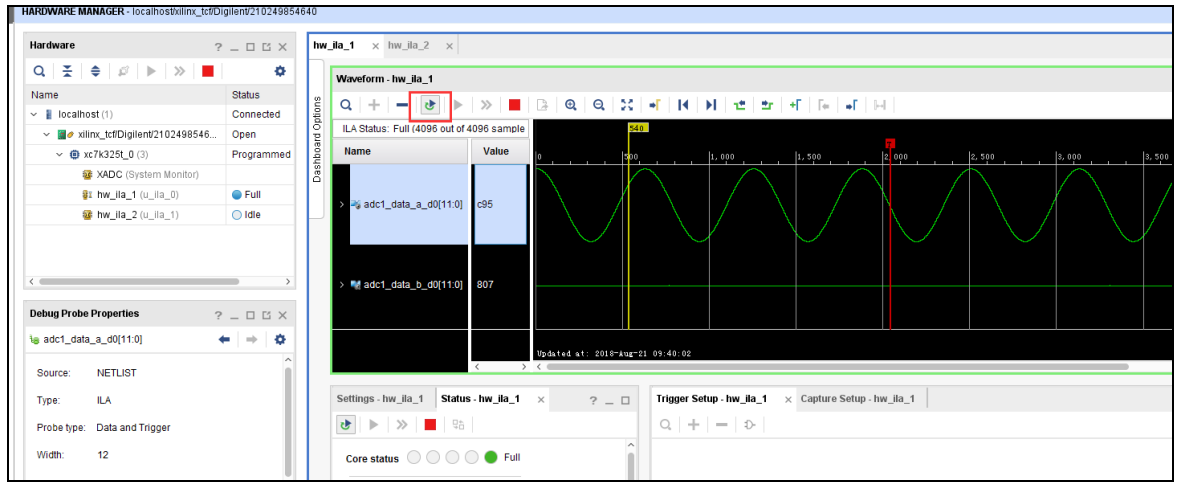

改变信号发送器使它产生-5V~+5V的方波,再点击"Run trigger mode for this ILA core"按钮, adc1\_data\_a\_d0 通道会显示方波。我们这里可以看到+5V 的时候, AD 采集的数据为 04e, -5V 的时候 AD 采集的数据为 fb3。

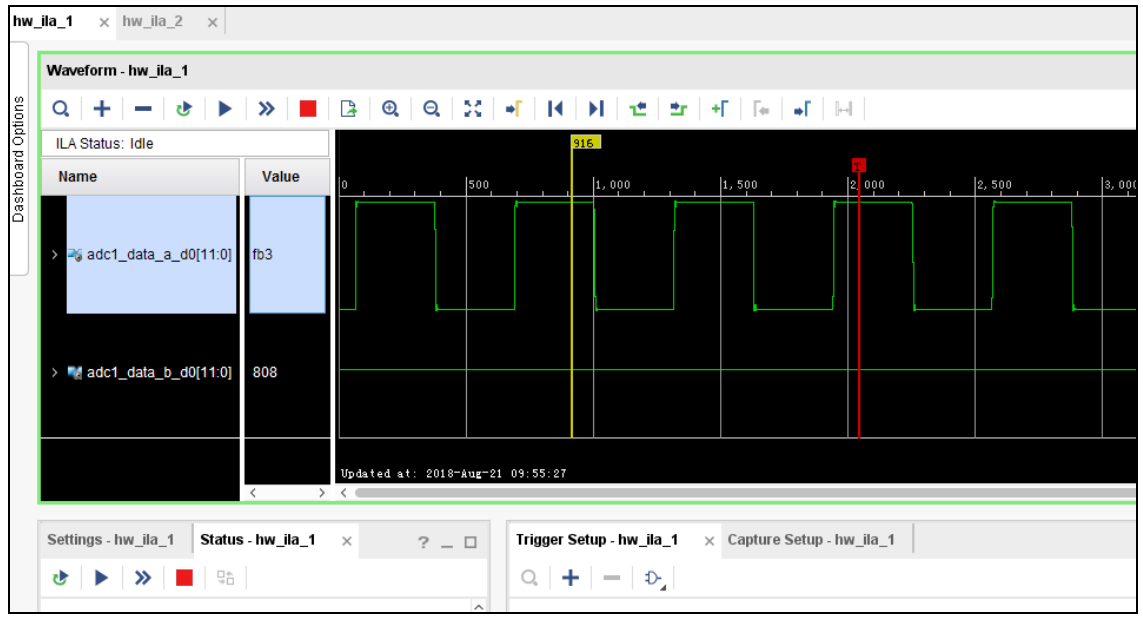

如果用户需要测量另外一个 AD2 的波形,需要把模拟信号输入到 AD2 的通道 A 或者通道 B 上。然后双击 hw\_ila\_2 就会显示 hw\_ila\_2 的界面。

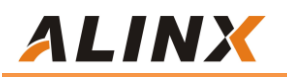

| dc_test_4ch/adc_test.zpr] - Vivado 2017.4 |                                                                                                    |            |                               |                     |                        |                 |          |       |  |
|-------------------------------------------|----------------------------------------------------------------------------------------------------|------------|-------------------------------|---------------------|------------------------|-----------------|----------|-------|--|
| w Layout View Help Q- Quick Access        |                                                                                                    |            |                               |                     |                        |                 |          |       |  |
|                                           | D                                                                                                    | ashboard 👻 |                               |                     |                        |                 |          |       |  |
|                                           |                                                                                                    |            |                               |                     |                        |                 |          |       |  |
|                                           | Hardware                                                                                                    |            | ? _ C X hw_ila_1 × hw_ila_2 × |                     |                        |                 |          |       |  |
|                                           | Q 🕺 🛓 🌲                                                                                                    | •          |                               | Waveform - hw ila 2 |                        |                 |          |       |  |
|                                           | Name                                                                                                    |            | Status                        | é                   |                        |                 |          |       |  |
|                                           | <ul> <li>✓ i localhost (1)</li> <li>✓ i vilinx_ttfDigilent/2102498546</li> <li>✓ i xc7k325t_0 (3)</li> <li>i XADC (System Monitor)</li> <li>i hw ila 1 (u ila 0)</li> <li>i hw.ila_2 (u_ila_1)</li> </ul> |            | Connected D                   |                     |                        |                 |          |       |  |
|                                           |                                                                                                    |            | Open                          | ard                 | ILA Status: Idle       |                 |          |       |  |
|                                           |                                                                                                    |            | Programmed &                  | oque                | Name                   | Value           | <u>۹</u> |       |  |
|                                           |                                                                                                    |            |                               | õ                   |                        |                 |          |       |  |
|                                           |                                                                                                    |            | Oldle                         | Ш                   | > 📑 adc2_datad0[11:1   |                 |          |       |  |
|                                           |                                                                                                    |            | Oldle                         |                     |                        |                 |          |       |  |
|                                           |                                                                                                    |            |                               |                     |                        |                 |          |       |  |
|                                           |                                                                                                    |            |                               |                     |                        |                 |          |       |  |
|                                           | <                                                                                                    |            | <b>&gt;</b>                   |                     | > 📢 adc2_datad0[11:0   |                 |          |       |  |
|                                           | ILA Core Properties ?                                                                                                    |            | _ 0 C ×                       |                     |                        |                 |          |       |  |
|                                           | 🍯 hw_ila_2                                                                                                    |            | -   ÷   ¢                     |                     |                        |                 |          |       |  |
|                                           | Name: hw_ila_2                                                                                                    |            |                               |                     |                        |                 |          |       |  |
|                                           | Cell:                                                                                                    | u_ila_1    |                               |                     | Settings - hw_ila_2 St | atus - hw_ila_; | 2 ×      | ? _ 🗆 |  |